## 1. Abra su navegador de Internet en:

http://hvrhs.powerschool.com/public

| 100001                                                                                                    |                                   |
|----------------------------------------------------------------------------------------------------|-----------------------------------|
| Parent Sign In                                                                                                    |                                   |
| Username                                                                                                    |                                   |
| Password                                                                                                    |                                   |
| Having trouble signing in?                                                                                                    |                                   |
| Create an Account                                                                                                    |                                   |
| Create a parent account that allows you to view all of your<br>students with one account. You can also manage your account<br>preferences. Learn more. |                                   |
| Create Account                                                                                                    | Haga clic aquí para crear su cuen |

Copyright® 2005 -

2. Llene sus datos en la parte superior de esta ventana. Cree un nombre de usuario y una contraseña.

|                                                                                                    | FOW                                     | ver School                            |                                                        |  |
|----------------------------------------------------------------------------------------------------|-----------------------------------------|---------------------------------------|--------------------------------------------------------|--|
| Create Parent Ac                                                                                                    | count                                   |                                       |                                                        |  |
| First Name<br>Last Name<br>Email<br>Desired Username<br>Password<br>Re-enter Password<br>Password must.<br>-Be at least 7 character | siong                                   |                                       |                                                        |  |
| Link Students to                                                                                                    | Account                                 |                                       |                                                        |  |
| Link Students to<br>Enter the Access ID, Ar<br>Student Name                                                                         | Account<br>ccess Password, and Relatio  | onship for each student you wish to a | idd to your Parent Account                             |  |
| Link Students to Enter the Access ID, Ar Student Name                                                                               | Account<br>ccess Password, and Relation | Access Password                       | edd to your Parent Account<br>Relationship<br>- Choose |  |

3. En la sección Link Students to Account (Vincular estudiantes a la cuenta), escriba el nombre de su estudiante exactamente como aparece en su carta.

| elationship                                                                                                    |
|----------------------------------------------------------------------------------------------------|
| Choose                                                                                                    |
| - Choose                                                                                                    |
| Father                                                                                                    |
| Father<br>Mother<br>Grandfather                                                                                                    |
| Father<br>Mother<br>Grandfather<br>Grandfather<br>Annt                                                                                                    |
| Father<br>Woher<br>Grandfather<br>Grandfather<br>Grandfather<br>Aut<br>Usche                                                                                                    |
| Father<br>Wother<br>Grandfather<br>Grandfather<br>Grandfather<br>Licke<br>Brather<br>Stater                                                                                                  |
| Father<br>Mothew<br>Grandfather<br>Grandfather<br>Aunt<br>Uncle<br>Brother<br>Stater<br>Brother, hal                                                                                         |
| Father<br>Moham Lander<br>Grand muthar<br>Ant<br>Uncle<br>Brather<br>Stater<br>Stater<br>Brather, stap<br>Grander, half                                                                      |
| Father<br>Grandation<br>Grandation<br>Antimuter<br>Uncle<br>Brather<br>Sater<br>Brather, Island<br>Brather, Island<br>Brather, Island<br>Brather, Island<br>Brather, Island                  |
| Father<br>Worker<br>Grandfather<br>Grandfather<br>Grandfather<br>Sole<br>Sole<br>Sole<br>Bother, hall<br>Bother, hall<br>Bother, stop<br>Crusin<br>Daugher<br>Father, Kater<br>Father, Kater |
|                                                                                                    |

- Escriba la Access ID (Id. de acceso) y la Access Password (Contraseña de acceso) exactamente como aparecen en su carta.
- 5. Una vez que su cuenta se haya creado correctamente, inicie sesión con su nombre de usuario y contraseña.

| Parent Sign | n |  |
|-------------|---|--|
| Username    |   |  |
| Password    |   |  |

6. A continuación, se indican algunas de las funciones que puede consultar:

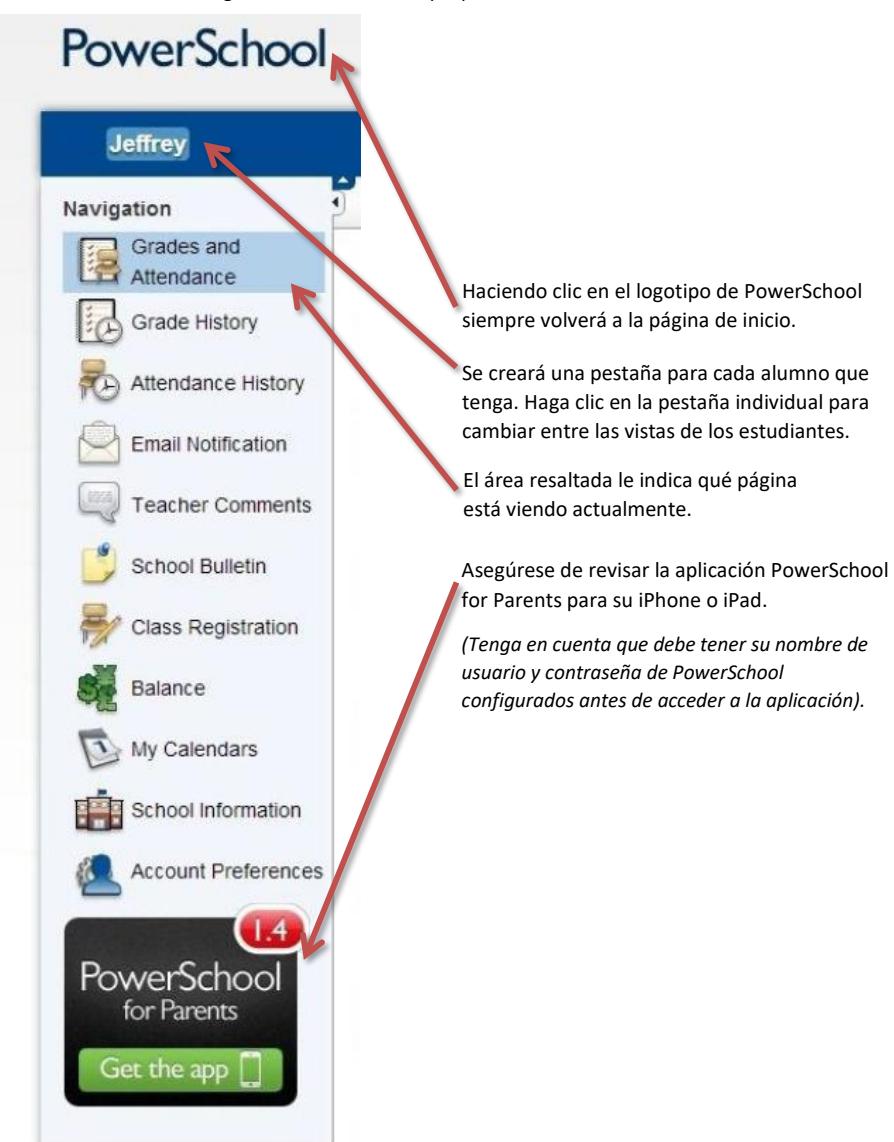

7. Power School le permite configurar correos electrónicos sobre el progreso de su estudiante. Haga clic en las opciones que quiera, la frecuencia con la que quiere recibir un correo electrónico y las direcciones de correo electrónico a las que quiere que se envíe. \*\*Debe hacer clic en Submit (Enviar) para guardar sus preferencias.\*\*

| Grade History     | What information would you like to receive?                                                          |                                    |    |    |
|-------------------|----------------------------------------------------------------------------------------------------|------------------------------------|----|----|
| ttendance History | Summary of current grades and attendance     Detail report showing assignment scores for each class. |                                    |    |    |
| mail Notification | Detail report of attendance.                                                                         |                                    |    |    |
| eacher Comments   | School announcements. Balance Alert (Note: will only be sent when student is low on funds).          |                                    |    |    |
| chool Bulletin    | How often?                                                                                           | Weekly                             |    |    |
| lass Registration | Email Address                                                                                        | Weekly let                         |    |    |
| alance            | Additional Email Addresses                                                                           | Every Two Weeks<br>Monthly<br>Daty | 5) |    |
|                   | Apply these settings to all your students?                                                           | (but)                              |    |    |
| y Calendars       | Send now for Jeffrey?                                                                                |                                    |    | 7  |
| chool Information |                                                                                                    |                                    |    | E. |
| count Preferences |                                                                                                    |                                    |    |    |

8. En Account Settings (Configuración de la cuenta) puede cambiar su nombre de usuario o contraseña. Debe hacer clic en Save (Guardar) para guardar los cambios.

|                    | Account Preferences - Profile                            |                                                        |             |
|--------------------|----------------------------------------------------------|--------------------------------------------------------|-------------|
| Grade History      | If you want to change the name, e-mail address, username | esponding Edit button to make changes to your username |             |
| Attendance History | password.                                                |                                                        |             |
| Email Notification | First Name:                                              |                                                        |             |
| Email Notification | Last Name:                                               | Lacmine                                                |             |
| Teacher Comments   | Email:                                                   | glassific geometrical                                  |             |
| School Bulletin    | Select Language                                          | Select a Language 💌                                    |             |
|                    | Username:                                                |                                                        | A.          |
| Class Registration | Current Password:                                        | Ø                                                      |             |
| Balance            |                                                          |                                                        | Cancel Save |
| My Calendars       |                                                          |                                                        |             |

Commented [GR1]: No changes